## How to Find your Current Encumbrance Balance to List on the Encumbrance Management Form

- 1. Login to My UW using your NetID and Password.
- 2. Choose the Services tab (the same place where the requisition generator is found).

| MY UW                                             |           |           |        |            |  |  |  |
|---------------------------------------------------|-----------|-----------|--------|------------|--|--|--|
| Home Academics                                    | Services  | Work Re   | ecord  | My Page    |  |  |  |
| 🖾 WiscMail 👜 WiscCal 🗋 My WebSpace 🔲 My Bookmarks |           |           |        |            |  |  |  |
| Customize this page                               | Add/remov | e content | Rearra | nge layout |  |  |  |

3. Under the Financial Information Resources Module on the Services tab, choose WISDM.

| Financial Information Resources |  |
|---------------------------------|--|
| WISDM WISDM Related Tools       |  |

4. In WISDM, under the Main Menu drop down, choose AP/PO and then the PO Encumbrance Search

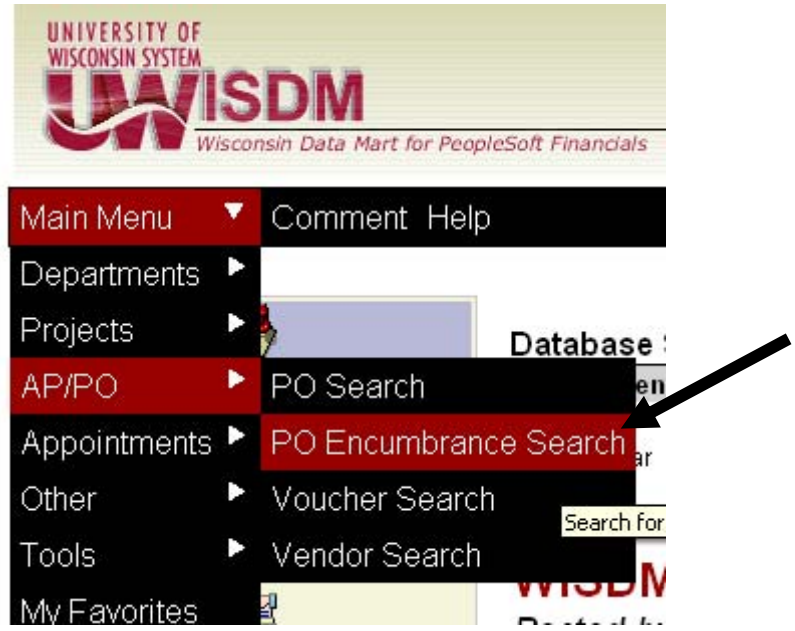

5. Enter the requisition/PO number in the PO field and click Submit to being the search.

| SEARCH CRITERIA             |                            |
|-----------------------------|----------------------------|
| Fund                        |                            |
| Dept is exactly             |                            |
| Project                     |                            |
| Program                     |                            |
| Account is exactly 💌        |                            |
| Accounting Period           | 1 (JUL) Inrough 13 (CLOSE) |
| PO starts with 💌            | 111h764                    |
| PO Date is exactly 💌        |                            |
| Vendor ID                   |                            |
| PO Vendor Name is exactly 💌 |                            |
| Records Per Page            | 50 💌                       |
| Output                      | Web                        |
|                             |                            |
| S                           | ubmit                      |

6. The search results should appear as follows. Enter the funding information shown in WISDM on the Encumbrance Management form in the "List Current Enc. Bal." grid. For the amount, use the amount listed in the Open Bal. column.

| PO ID      | PO Date   | PO Vendor Name      | Fund | Dept   | Project | Program | Account | Orig Amt | PTD      | Open Bal |
|------------|-----------|---------------------|------|--------|---------|---------|---------|----------|----------|----------|
| 111H764001 | 2/14/2007 | ELSEVIER SCIENCE BV | 144  | 538100 | 144NE87 | 4       | 2623    | 340.00   | (340.00) | 0.00     |
|            |           |                     |      |        |         |         |         | 340.00   | -340.00  | 0.00     |